## Pasos para el Profesor - Entrega de Notas

GUIDE\_REG\_GRADES\_PROFESSORS LAST REV: 13MAY2015

| Done | What                                                                                                    |                                                                                                    |                                                        |
|------|----------------------------------------------------------------------------------------------------|----------------------------------------------------------------------------------------------------|--------------------------------------------------------|
|      | Para acceder la pantalla de entrada de notas debe presionar el icono de <b>My Courses</b>                                                                                                    |                                                                                                    |                                                        |
|      | En la pantalla de <b>My Cours</b><br>curso sección para el cual de<br>CCOM3002-LC0<br>COMPUTER PROGRAMING II<br>Spring Semester, 2014S2                                                             | ses encontrará to<br>esea adjudicar las                                                                                                    | dos sus cursos. De un click sobre el<br>notas finales. |
|      | Del panel de la izquierda, se<br>de estudiantes en el curso.<br>Teaching<br>View Courses<br>CCOM3002-LC0<br>View Course<br>View Students<br>Grade Submission                                        | <ul> <li>a, seleccione la opción "Grade Submission" para ver la o.</li> <li>En los cursos subgraduados debe adjudicar usará e enlace (GRADE SUBMISSION) para las calificacion preliminares.</li> <li>Recuerde siempre oprimir el botón SUBMIT al finali cada proceso por curso/sección. Recibirá un correce electrónico por cada lista informada.</li> </ul> |                                                        |
|      | <ul> <li>El sistema desplegará la lista de los estudiantes para el curso/seccion.</li> <li>Los estudiantes que son candidatos a graduación tendrán un asterisco rojo al lado del nombre.</li> </ul> |                                                                                                    |                                                        |

| <ul> <li>El estudiante que haya solicitado baja parcial "W" en su curso, la misma se verá reflejada en la columna de grade. La nota W no podrá ser modificada por el profesor. Estos tendrán un candado (lock) al lado de la nota.</li> <li>Nota que haya sido asignada por registro NO podrá ser modificada por el profesor. Estos se identifican con un candado (lock) al lado de la nota.</li> <li>Para los demás estudiantes, seleccione la nota correspondiente de la lista de valores provista en la columna Grade. Solo estarán disponibles, las notas que el curso permite utilizar.</li> </ul> |  |  |
|----------------------------------------------------------------------------------------------------|--|--|
| SN         NAME         GRADE           1         802 - 17 - 1010         CALDERON MEDINA, ENRIQUE         A @                                                                                                    |  |  |
| 2 802 - 15 - 1512 RIVERO DIAZ, CHRISTOPHER                                                                                                    |  |  |
| 3 802 - 16 - 3516 RIVERO DIAZ, LINETTE                                                                                                    |  |  |
| 4 802 - 17 - 3997 MAGDALENA ORTIZ, KRYSTAL                                                                                                    |  |  |
| 6 802 - 17 - 4705 CRUZ RIVERA. LUIS                                                                                                    |  |  |
| 7 802 - 16 - 6108 TROCHE RIVERA, ZORIMAR ÷                                                                                                    |  |  |
| Submit                                                                                                    |  |  |
| Al finalizar, presione el botón de <b>Submit.</b>                                                                                                    |  |  |
| Para adjudicar notas a otro curso-sección, seleccionar "View Courses" de la sección<br>"Teaching" del panel de la izquierda y dar "click" sobre el curso que corresponda.<br>Repetir los pasos.                                                                                                    |  |  |
| Someter listas parciales (incompletas). Si el profesor deja algún estudiante sin adjudicar ocurre lo siguiente:                                                                                                    |  |  |
| El sistema le presentará el siguiente mensaje:                                                                                                    |  |  |
| REMEMBER: Your grade list not finish. You have until the last date of the process to complete the remaining ? students.                                                                                                    |  |  |
| <ul> <li>El profesor recibirá correo electrónico: donde en el "Subject" indica que la<br/>lista sometida fue parcial. Ejemplo:<br/>[UPR-SIS][GRADING REPORT][PARTIAL SUBMISSION] CCOM3002-LC0<br/>(2014S2).</li> </ul>                                                                                                    |  |  |
| <ul> <li>El correo electrónico presenta la lista de los estudiantes con las notas<br/>sometidas al momento.</li> </ul>                                                                                                    |  |  |
| Someter listas completas. Al someter las listas ocurre lo siguiente:                                                                                                    |  |  |

| <ul> <li>El profesor recibirá correo electrónico. El correo electrónico presenta la l<br/>de los estudiantes con las notas sometidas al momento.</li> </ul>                          |  |  |
|----------------------------------------------------------------------------------------------------|--|--|
| <ul> <li>En "View Course" el profesor tendrá un "recibo" de las notas sometidas<br/>oficialmente. La información del recibo es la misma que la enviada por el<br/>correo.</li> </ul> |  |  |
| <b>NOTA</b> : Mientras el periodo de entrega de notas está abierto el profesor puede entrar a realizar cambios de notas a los cursos permitidos.                                     |  |  |

## **Errores**

| Error      | Mensaje                                                                                                    |                                                                                                    |
|------------|----------------------------------------------------------------------------------------------------|----------------------------------------------------------------------------------------------------|
| ERR002-A   | Invalid Course. ERR002-A                                                                                                    | El URL que está usando es incorrecto.<br>Está tratando de acceder un bookmark<br>o el history del browser |
| ERR002-C   | Invalid Course. You can only use one<br>window or tab in your browser for grade<br>submission. Browsing using multiple<br>tabs is not supported for submitting<br>grades. |                                                                                                    |
| ERRMSG 009 | You can not submit this course. Some integrity errors were found. Close your browser and try to submit this course again. [ERRMSG 009]                                    |                                                                                                    |